Cannock Chase Clinical Commissioning Group South East Staffordshire and Seisdon Peninsula Clinical Commissioning Group Stafford and Surrounds Clinical Commissioning Group North Staffordshire Clinical Commissioning Group East Staffordshire Clinical Commissioning Group Stoke-on-Trent Clinical Commissioning Group

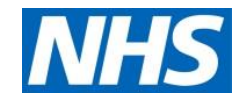

# Electronic Prescription Service (EPS) and the NHS Dictionary of Medicines and Devices (dm+d) ETP compliant items

# **EMIS Web**

Version: 1.0

Date: 24.07.2018

# Table of Contents

| Introduction                                               | 3  |
|------------------------------------------------------------|----|
| What is dm+d?                                              | 3  |
| Common Issues                                              | 3  |
| Re-authorising items                                       | 3  |
| Missing items                                              | 4  |
| Unavailable or discontinued items                          | 4  |
| Invalid items                                              | 4  |
| Not generic prescribing                                    | 4  |
| Assorted flavours                                          | 5  |
| 'Caplet' prescribing e.g. paracetamol, co-codamol          | 5  |
| Pack prescribing e.g. pump dispensers                      | 6  |
| Prescribing inhalers and sprays as 'doses'                 | 6  |
| 'Pack converter' and excessive quantities                  | 6  |
| Non dm+d units of measure                                  | 7  |
| Medicines available in more than one flavour e.g. Gaviscon | 7  |
| Drugs to medical devices                                   | 8  |
| EMIS Web Practices - Further guidance on DM+D mapping      | 9  |
| Reasons for items not being mapped                         | 9  |
| How to identify non-dm+d matched products within EMIS Web  | 9  |
| Setting a permanent message                                | 11 |
| Mapping non-dm+d medications within EMIS Web               | 12 |
| If the drug name is not in dm+d format:                    | 12 |
| If the drug quantity is not in dm+d format:                | 13 |
| What if I just can't find a DM&D mapped alternative?       | 13 |
| Dm+d alternatives                                          | 14 |

## Introduction

Many practices who are now live with EPS Release 2 may be noticing that it is still not possible to send a number of items electronically. This results in extra work load for the practice chasing up paper prescriptions that pharmacies request etc. and confusion for patients having a mixture of paper and electronic prescriptions. Whilst this guidance may appear lengthy it is worth investing some time in the dm+d exercise as this will save a great deal of time, confusion and inconvenience for both patients, practice and pharmacy staff.

It is recommended to follow the guidance prior to going live with EPS however it is also important for the practice to periodically run a search to mop up any unmapped items that may have inadvertently been added to patients records after the initial mapping exercise was completed.

It is strongly recommended to <u>make all staff aware</u> of the DM&D mapping issue and the attached guidance so that going forward the number of DM&D mapped items reduces. Once the mapped items are regularly used this will move the non-mapped items down the picking list.

EMIS now provide a series of reports that can identify the most common unmapped items ; previously, the Data Quality team provided a report to practices. A list of the more common items and the mapped version appear in the attached guidance but if there are any items you are needing assistance on please contact your Medicines Optimisation Technician.

## What is dm+d?

The NHS Dictionary of Medicines and Devices (dm+d) is the standard for transferring medicine and medical device information between clinical systems. It is also required for all EPS Release 2 prescribing. The dm+d codes are a coding set used on the Spine to standardise medicine and device definitions between different prescribing and dispensing systems.

Prescriptions <u>cannot be sent electronically</u> for any items which do not have an appropriate dm+d code.

Non-dm+d mapped drugs are identified with this icon on the medication screen in EMIS Web

## **Common Issues**

## **Re-authorising items**

This is the most common reason for an item not being able to be transmitted via EPS Release 2 – where a prescriber is re-authorising a non-dm+d item that has previously been prescribed. You should delete the old template and re-prescribe using the dm+d item.

## Missing items

Sometimes a medicine or medical device might not be available for prescribing. The main reason for this is the item is in the dm+d, but has not been added to the system. Occasionally, the product you want to prescribe may not be in the dm+d.

In this situation, check whether the item is actually in the dm+d by using the dm+d browser: <u>https://apps.nhsbsa.nhs.uk/DMDBrowser/DMDBrowser.do#</u>

If you can find the item in the browser, but not in the system, please contact the system supplier to ask why it isn't available. It is a GPSoC requirement (GP- 07.1-02), that the prescribing system database must include all dm+d items. If an item you wish to prescribe is not in the dm+d, then please contact your system supplier and ask them to raise this with the dm+d team at <a href="https://www.nhsba.dmdenquiries@nhs.net">nhsba.dmdenquiries@nhs.net</a>

## Unavailable or discontinued items

Emis Web will automatically update the available product list and remove items from the picking list as required.

## Invalid items

It is recommended that items flagged as 'invalid' in the dm+d shouldn't be prescribed. For new prescriptions this isn't normally a problem, as the system should prevent this from happening. Where it can cause a problem is when the item forms part of a:

- repeat prescribing template
- repeat dispensing prescription.

Items in the dm+d are only made invalid where either a mistake has been made or where the dm+d Editorial Policy has been changed. It follows that prescribing an invalid item from dm+d may not be clinically safe. Re-authorising a prescription that contains an invalid item is not recommended. The best thing to do is to represcribe the invalid item by finding the replacement item in the system.

## Not generic prescribing

Where a product is prescribed that has a supplier in the description, then this is not generic prescribing even if it has a 'generic' name e.g. Simvastatin 10mg tablets (Teva UK Ltd). Only this product can be dispensed and reimbursed.

## Assorted flavours

For food supplement/food replacement products, it is possible to ask the pharmacy to dispense assorted flavours, without the need to specify which flavours and how many of each. By doing this you can give the patient the flexibility to choose which flavour(s) they want each time.

To do this, you need to:

- 1. Prescribe a 'flavour not specified' food product at brand/AMP (Actual Medicinal Product) level these all have the description of 'Flavour Not Specified', e.g.
  - Ensure Plus milkshake style liquid (Flavour Not Specified)
  - Fortisip Bottle (Flavour Not Specified)
- 2. Apply the 'assorted flavours' electronic endorsement. This is usually a tick box in the prescribing system marked AF. See page 12
  - Don't write 'assorted flavours' or 'multiple flavours' in the dosage instructions or instructions to dispenser, as only the electronic endorsement is acceptable.

Do not prescribe a plain or neutral flavoured product if you want your patient to have assorted flavours.

• Prescribing plain or neutral is still a flavour in dm+d so cannot be prescribed if you want the patient to have a choice of assorted flavours. For example, Scandishake Mix oral powder 85g sachets unflavoured (Nutricia Ltd) is one of five flavours available, the others being banana, strawberry, chocolate and caramel.

Do not prescribe a 'mixed' or 'assorted flavours' product if you want your patient to have their choice of flavours.

• These products contain pre-set flavours so cannot be prescribed if you want the patient to have their choice of assorted flavours. For example Vitasavoury 200 powder mixed flavour (Vitaflo International Ltd) or Ensure Plus Commence liquid assorted (Abbott Laboratories Ltd).

Remember you can still prescribe specific flavours for your patient, for example, if they wanted 4 packs of chocolate and 2 packs of unflavoured:

- Scandishake Mix oral powder 85g sachets chocolate (Nutricia Ltd) x 24 sachet
- Scandishake Mix oral powder 85g sachets unflavoured (Nutricia Ltd) x 12 sachet

Or if you want your patient to have the pre-determined set of flavours that are in the 'assorted' pack, then you can prescribe:

• Ensure Plus Commence liquid assorted (Abbott Laboratories Ltd) x 2200ml

## 'Caplet' prescribing e.g. paracetamol, co-codamol

Some patients, who are prescribed e.g. paracetamol, prefer to receive a 'capsule shaped tablet' or 'caplet' rather than a round tablet. It is not possible to have a generic / VMP (Virtual Medicinal Product) of paracetamol 500mg caplets in the dm+d, as 'caplet' is not a recognised formulation by either the British Pharmacopoeia or European Pharmacopoeia.

If you want your patient to have 'caplets' then you can:

• prescribe Paracetamol 500mg tablets and add a 'note to the dispenser' using the 'Pharmacy Info' box or contact the dispenser and ask if they would supply caplets or

5 Page

- prescribe a specific brand / AMP, but this would not be generic prescribing. If a supplier has called their product "caplet" this is reflected in the brand / AMP description in dm+d.
- **NB**. the 'Pharmacy info' box only appears if 'repeat' is ticked however if select repeat and then select back to acute (if item needs to be on acute) the 'Pharmacy info' box remains, this message will appear on the electronic prescription (and printed dispensing token).

e.g. for paracetamol caplets,

- Select tablets that are DM+D mapped
- Then add 'caplets please' in the 'Pharmacy info' box.

As long as there is no price difference then the pharmacy will take note of the instruction. (Paracetamol/co-codamol caplets are reimbursed at the same price as tablets so not an issue) Another example may be where the flavour cannot be specified so 'orange please' can be typed in the 'Pharmacy Info' box.

## Pack prescribing e.g. pump dispensers

There are occasions when a prescriber may wish to prescribe a pump dispenser, rather than tubes of cream. Dermol cream (Dermal Laboratories Ltd) is a product which is available in a 100gram tube and a 500gram pump dispenser. When a prescriber prescribes:

• Dermol cream (Dermal Laboratories Ltd) x 500gram

The dispenser can either dispense  $1 \times 500$  gram pump or  $5 \times 100$  gram tubes. If the prescriber wants the patient to have the pump dispenser, then they could add a 'note to the dispenser' to request this.

## Prescribing inhalers and sprays as 'doses'

When prescribing an inhaler in EPS Release 2, you need to prescribe **the number of doses** rather than the number of inhalers – remember some inhalers are available in two different pack sizes. For example:

Salbutamol 100micrograms/dose inhaler CFC free

- You would prescribe 200 dose if you want one inhaler.
- You would prescribe 400 dose if you want two inhalers.

Ciclesonide 160micrograms/dose inhaler CFC free

- This inhaler is available as a 60 dose and a 120 dose inhaler.
- In this case, you would prescribe how many doses (in multiples of 60) that you want the patient to have and the dispenser would dispense the appropriate number of packs.
- If you specifically want your patient to have 2 x 60 dose inhalers, then you would need to add a note to the dispenser asking if they would supply two of the 60 dose.

## 'Pack converter' and excessive quantities

In order to make the above easier for prescribers, some prescribing systems provide a pack converter where a prescriber can enter for example 1 inhaler and the system will convert this to 200 dose.

Please be very careful when using this functionality. As prescribers become more familiar with prescribing in EPS, we have seen examples where the prescriber has entered 200 with the intention of prescribing 200 doses, but has in fact used the pack converter and so prescribed 200 inhalers or 40,000 doses.

#### Excessive quantity examples include:

- Glyceryl trinitrate 400micrograms/dose pump sublingual spray x 32,400 dose (180 x 180 dose GTN sprays have been prescribed here)
- Salbutamol 100micrograms/dose inhaler CFC free x 40,000 dose (200 x 200 dose inhalers have been prescribed here)
- Juvela gluten free fibre loaf sliced (Hero UK Ltd) x 160,000 gram (400 x 400 gram loaves have been prescribed here)

## *Non dm+d units of measure*

A prescriber prescribes a product and a quantity – this will either be a generic product called a virtual medicinal product (VMP) in dm+d or a branded / named supplier product or actual medicinal product (AMP). A dispenser dispenses a pack or packs to fulfil that quantity – an actual medicinal product pack (AMPP). The quantity prescribed is made up of a numerical value and a unit of measure, for example:

- 28 tablet
- 56 capsule
- 30 gram
- 200 ml
- 10 vial
- 5 cartridge
- 3 pre-filled disposable injection
- 3 pessary

The unit of measure used must match exactly the unit of measure in dm+d and this is why prior to moving onto EPS Release 2 you had to change from 28 tablets to 28 tablet etc.

Occasionally, system suppliers may not have the correct unit of measure and this will prevent you from sending the prescription by EPS Release 2. Examples have included using millilitres or mls instead of ml, grams instead of gram or 1 tube instead of 5 gram.

If you find any products that do not have the correct dm+d unit of measure please raise these with your system supplier to be corrected. You can check how a product is represented in dm+d by using the browser at: <a href="http://www.nhsbsa.nhs.uk/PrescriptionServices/4910.aspx">http://www.nhsbsa.nhs.uk/PrescriptionServices/4910.aspx</a>

## Medicines available in more than one flavour e.g. Gaviscon

In EPS Release 2, branded products or actual products, available in more than one flavour, can't be prescribed without reference to their flavour. If you want your patient to have the brand 'Gaviscon', then you must choose the flavour you require. If you wish, you can prescribe this type of product generically without any reference to flavour - in which case the dispenser will dispense an appropriate brand or supplier that meets this prescription.

#### For Gaviscon:

#### Prescribing generically (VMP)

• Alginate raft-forming oral suspension sugar free

#### Prescribing by brand (AMP)

- Gaviscon Cool Liquid (Reckitt Benckiser Healthcare (UK) Ltd)
- Gaviscon Original Aniseed Relief (Reckitt Benckiser Healthcare (UK) Ltd)

7 Page

- Gaviscon Peppermint Liquid Relief (Reckitt Benckiser Healthcare (UK) Ltd)
- Peptac liquid aniseed (Teva UK Ltd)
- Peptac liquid peppermint (Teva UK Ltd)
- Acidex liquid aniseed (Pinewood Healthcare)
- Acidex liquid peppermint (Pinewood Healthcare)
- Entrocalm Heartburn and Indigestion Relief oral suspension (Galpharm International Ltd)

#### For Gaviscon Advance:

Prescribing generically (VMP)

• Sodium alginate 500mg/5ml/Potassium bicarbonate 100mg/5ml oral suspension sugar free

#### Prescribing by brand (AMP)

- Gaviscon Advance oral suspension aniseed (Reckitt Benckiser Healthcare (UK) Ltd)
- Gaviscon Advance oral suspension peppermint (Reckitt Benckiser Healthcare (UK) Ltd)

#### Drugs to medical devices

There are a range of products including emollients, eye, ear or nose drops that have been re-classified by the MHRA as medical devices over the last few years. For a medical device to be prescribable on the NHS, it must be listed in Part IX of the Drug Tariff. All medical devices listed in Part IX of the NHS England and Wales Drug Tariff is populated in dm+d and should be available to prescribe by EPS Release 2.

This re-classification has resulted in some products having minor changes of name when changing from a 'drug' to a medical device. An example of this is 'Cetraben emollient cream' which should now be prescribed as Cetraben cream (Thornton and Ross Ltd) which is the CE registered medical device listed in Part IXA. If you are prescribing one of these products from an old template you will need to delete it and re-prescribe.

## EMIS Web Practices - Further guidance on DM+D mapping

## Reasons for items not being mapped

There are 2 possible reasons why the dm+d are not mapped:

#### 1. The *drug name* is not in dm+d format

This is denoted by the following on the medication screen within EMIS Web (i.e. the dm+d icon is immediately behind the <u>drug name</u>) – Numerous examples of why it is not in dm+d format were given in the <u>'Common Issues'</u> section previously on pages 2-6 – also a table of specific examples is available later on in this document.

Instillagel Gel (6 Ml Syringe) Det, 4 pre-filled disposable injection

#### 2. The drug *quantity* is not in dm+d format

This is denoted by the following on the medication screen within EMIS Web (i.e. the dm+d icon is immediately behind the <u>drug quantity</u>) – see examples on <u>pages 5 & 6</u> relating to pack prescribing, prescribing inhalers and sprays as doses, pack converter, and non dm+d units of measure.

#### Peptac liquid aniseed (Teva UK Ltd) 2x5ml spoon

four times/day, 500 mls 🍱

When a drug is added to a patients' record the following warnings will appear in the 'add drug' screen if a drug is not dm+d mapped.

| Warnings Drug Information Current Medication Past Medication Allergies Problems                                          |  |  |  |  |
|----------------------------------------------------------------------------------------------------|--|--|--|--|
| Selected Drug - Glyceryl Trinitrate Cfc-free pump spray 400 micrograms/dose (180 dose)                                   |  |  |  |  |
| 🚧 Cannot be sent via EPS Version 2                                                                                       |  |  |  |  |
| Contains - Glyceryl Trinitrate 400 micrograms/dose (180 dose)                                                            |  |  |  |  |
| Low Severity Warnings (3)                                                                                                |  |  |  |  |
| Drug to Drug Interaction Enhanced hypotensive effect when ACE inhibitors given with nitrates.<br>Lisinopril 10mg tablets |  |  |  |  |
| Drug to Drug Interaction Enhanced hypotensive effect Bisoprolol 2.5mg tablets                                            |  |  |  |  |
| Drug to Drug Interaction Enhanced hypotensive effect Bendroflumethiazide 5mg tablets                                     |  |  |  |  |

It is important that all staff are aware of the implications of non-dm+d mapped medications and amend records when necessary to ensure that as many prescriptions as possible can be sent electronically.

## How to identify non-dm+d matched products within EMIS Web

Within EMIS Web there is a report (see below) to identify all DM+D unmatched prescriptions located in the EMIS Library. This may help improve EPS2 uptake. The report will produce a list of patients which still have medication which is not mapped therefore would not be able to go electronically. Please choose an alternative product which is mapped – as detailed in this document.

The EMIS reports can be found under **<u>Population Reporting/Emis Library/Emis Administration</u> – run for a list of patients who still have medication which is not mapped. You may wish to work through the 'Top 25' report first as this will contain the majority of most common unmapped medications. The Top50 / Top 100 reports can be run as a mop up exercise if required.** 

#### If you wish to see the items included in the search see below

| MIS Library                                                                                                    | Rieme                                                                                                    | Paculation Count                                                                                                    | *       | Last Run    | Search Type      | Schi    |
|----------------------------------------------------------------------------------------------------|----------------------------------------------------------------------------------------------------|----------------------------------------------------------------------------------------------------|---------|-------------|------------------|---------|
| <ul> <li>A UNISTRIARY</li> </ul>                                                                                       | P 1952 Nam CMD Kene (unconverted drugs)                                                                                                    |                                                                                                    |         |             | Patient          | 111013  |
| F D Community and Specialist Spekes                                                                                    |                                                                                                    |                                                                                                    |         |             | Fatient          |         |
| E Critelogy and Dmmunication                                                                                           | 1P EP52 Non CHO teme (unconverted drugs) tao 10                                                                                                    |                                                                                                    |         |             | Potient          |         |
| 4 📴 i Mits Admanastration                                                                                              | T EPS2 Non DHD tems (unconverted drucs) Report Teo 10                                                                                                    |                                                                                                    |         |             | Potient          |         |
| <ul> <li>E Accessibil: 1:16-maticite (\$031665)</li> </ul>                                                             | D= 1053 hat DHD tame (unconvented drugs) too 25                                                                                                    |                                                                                                    |         |             | Patient          |         |
| CPS2 Unconverted Orsign                                                                                                | T (P(2 Non (NO) Herrs (unconserted douts) Benot Tax 25                                                                                                    |                                                                                                    |         |             | Referret         |         |
| La or appoint with the second                                                                                          | Domain marks of a 1.1 No. 18                                                                                                    |                                                                                                    |         |             |                  |         |
| Cardenation as Bolt son                                                                                                | LPS2 Non DND items (unconverted drugs) top 10                                                                                                    |                                                                                                    |         |             |                  | 1       |
| C Pacent List Cessore                                                                                                  | Detail Orifiction and Sev. Treat Residence Includes Residence For                                                                                                    | riuter:                                                                                                    |         |             |                  |         |
| In Referrate                                                                                                    | Tartest File Lines Currently registered regular patients                                                                                                    | ward the p                                                                                                    |         |             |                  |         |
| Separation Types                                                                                                    |                                                                                                    |                                                                                                    |         |             |                  | _       |
| E Sexual Orlancation                                                                                                   | Rule 1                                                                                                    |                                                                                                    |         |             |                  | -       |
| Ca SHE                                                                                                    | hands the state of the function from the                                                                                                    |                                                                                                    |         |             |                  | 3       |
| In the Subject Access Requests                                                                                         | Include Patients with Phylocation Courses of an                                                                                                    |                                                                                                    |         |             |                  |         |
| Earthmary Care Record Consent                                                                                          | the Drug is co-codamet 30/200 capies, P                                                                                                    | Mitcasone Procinate                                                                                                    | Aqueous | nasal spray | 0.05 % (120 cose | spray), |
| EAST Chical/Clines                                                                                                    | and the Course Status (Corrent, Past etc.                                                                                                    | Q. Is Carsett 198                                                                                                    |         |             |                  |         |
| <ol> <li>E. Kishana Milliservices (KERIS/Married Submittee)</li> <li>Particular Married Submittee Submittee</li> </ol> |                                                                                                    |                                                                                                    |         |             |                  |         |
| End Selection (Page 1941)                                                                                              | Festure Enikorum                                                                                                    | ×                                                                                                    |         |             |                  |         |
| 1 Di Work and Analysis                                                                                                 | Definition                                                                                                    |                                                                                                    |         |             |                  | 1       |
|                                                                                                    | Include vol. et (Cade System: Precartition)                                                                                                    | 0                                                                                                    |         |             |                  |         |
|                                                                                                    | Co-Codemoi 10/500 Caplets - Include al. ()                                                                                                    | - 22                                                                                                    |         |             |                  |         |
|                                                                                                    | University Principale America and street 0.05 % (1)                                                                                                    | so                                                                                                    |         |             |                  |         |
|                                                                                                    | Include all ()                                                                                                    | 57. I.                                                                                                    |         |             |                  |         |
|                                                                                                    | Environ Afrance (ital automation - tird de al. C                                                                                                    |                                                                                                    |         |             |                  | 3       |
|                                                                                                    | Chrystell Institute Circ Institute and A00 sectores                                                                                                    |                                                                                                    |         |             |                  | 3       |
|                                                                                                    | taylory ministry to make print spray with microspans                                                                                                    |                                                                                                    |         |             |                  |         |
|                                                                                                    |                                                                                                    |                                                                                                    |         |             |                  | - 3     |
|                                                                                                    | Doublebase Gel (Pump Dispenser) - Droude al. ()                                                                                                    |                                                                                                    |         |             |                  |         |
|                                                                                                    | Paracetanics Capters 500 mg + include 40, ()                                                                                                    |                                                                                                    |         |             |                  | 1       |
|                                                                                                    | Dermol Cream 500 dram bottlo Dreude 51, (1                                                                                                    | ~ ·                                                                                                    |         |             |                  |         |
|                                                                                                    | Construction and Construction of Construction of Construction | and the second second se |         |             |                  |         |
|                                                                                                    | de                                                                                                    | 92                                                                                                    |         |             |                  |         |

## Setting a permanent message

When issuing or amending a drug, use the 'Optional Prescription Information' box to enter a Pharmacy or Patient message. This message will stay on the script for the duration of that drug.

| Smith, Liten (P                                                                                                    | liss)                                                                                                    |                                                                    | Born 16-Feb-2003 (15y 2m) Gender Female<br>NHS No. 888 888 8888 |  |  |
|----------------------------------------------------------------------------------------------------|----------------------------------------------------------------------------------------------------|--------------------------------------------------------------------|-----------------------------------------------------------------|--|--|
| lame                                                                                                    | Paracetamol 500mg tablets                                                                                                    | v                                                                  | Pack Details                                                    |  |  |
| Dosage One To Be Taken Every 4-6 Hours Up To Four Times A Day                                                                                          |                                                                                                    | To Four Times A Day                                                | Optional Prescription Information                               |  |  |
| uantity                                                                                                    | 32 tablet                                                                                                    | Duration 8 Day(s)                                                  | Info Caplets Info                                               |  |  |
| x Types                                                                                                    | Acute 🗸                                                                                                    |                                                                    | Review Pate                                                     |  |  |
| uthorising Clinician                                                                                                    | ROBERTS, Jamie (Mr) v                                                                                                    | Private Personally-administered                                    |                                                                 |  |  |
|                                                                                                    |                                                                                                    |                                                                    |                                                                 |  |  |
| Contains -                                                                                                    | Paracetamol 500 mg                                                                                                    |                                                                    |                                                                 |  |  |
| Contains -<br>ligh Severity W<br>Drug to Drug                                                                                                    | Paracetamol 500 mg<br>(armings (3)<br>g Interaction Paracetamol increase                                                                                                    | is the anticoagulant effect of Coumarins.                          |                                                                 |  |  |
| Contains -<br>Igh Severity W<br>Drug to Drug<br>Warfarin 500n<br>Similar drug:<br>Paracetamol 5                                                        | Paracetamol 500 mg<br>farnings (3)<br>g Interaction Paracetamol increase<br>microgram tablets<br>: Paracetamol<br>500mg capsules                                                                               | s the anticoagulant effect of Coumarins.                           |                                                                 |  |  |
| Contains -<br>igh Severity W<br>Drug to Drug<br>Warfarin 500n<br>Similar drug:<br>Paracetamol 5<br>Similar drug:<br>Cabol Infant 1                     | Paracetamol 500 mg<br>farnings (3)<br>g Interaction Paracetamol increase<br>nicrogram tablets<br>: Paracetamol<br>500mg capsules<br>: Paracetamol<br>120mg/Smi oral suspension sugar free (1                   | is the anticoagulant effect of Coumarins.<br>Activel Products Ltd) |                                                                 |  |  |
| Contains -<br>ligh Severity W<br>Drug to Drug<br>Warfarn Söön<br>Similar drug:<br>Paracetamol S<br>Similar drug:<br>Calpol Infant 1<br>tedium Severity | Paracetamol 500 mg<br>farnings (3)<br>g Interaction Paracetamol increase<br>microgram tablets<br>: Paracetamol<br>500mg capsules<br>: Paracetamol<br>120mg/Sml oral suspension sugar free (1<br>y Warnings (1) | s the anticoagulant effect of Coumarins.<br>AcNel Products Ltd)    |                                                                 |  |  |

**Note**: The pharmacy information is not the same as the pharmacy message that you can add on the Issue screen: the pharmacy information applies to the whole course; the pharmacy message only applies to the particular issue.

## Mapping non-dm+d medications within EMIS Web

## *If the <u>drug name</u> is not in dm+d format:*

This will require the non-dm+d drug to be discontinued and the appropriate alternative initiated.

For each non-mapped item due to *drug name*:

- Access the patients' medical record and go to medication screen, locate the non-DM+D mapped drug and note the description, name, strength, form, quantity and dosing instructions
- Check if this is regularly/recently used if not it may be appropriate just to 'End course' e.g. not ordered for over 6 months or a one off flu jab
- Select appropriate new DM+D mapped item and add to patient records with correct directions etc, unfortunately you won't know from the drop down list whether or not the item is mapped until selected. Also note that the 'greyed out' items further down the list can be selected (once regularly used these will appear black and higher up the list), make sure problem is linked also:
  - click problems and scroll down to find correct problem
  - click (blue) <u>Link</u> on right hand side of screen, will turn purple and says linked
  - then select 'issue later'
- Cross reference the newly added DM+D mapped item with the non-DM+D item to ensure correct product is selected and dose instructions are transcribed correctly
- 'End Course' (ensure 'cancel issue' is un-ticked) for the non-DM+D mapped item and enter the following message into the reason box as below.

| E | ind Course                                                                 |
|---|----------------------------------------------------------------------------|
|   | The following medication course will be cancelled. You may enter a reason. |
|   | Cetraben Emollient Cream use as needed 1 x500 g (dispenser)                |
|   | Last Issued 15-Jul-2014 Cancel Issue Reason Changed to DM+D product        |
|   | Adverse Reaction                                                           |
|   | Text                                                                       |
|   |                                                                            |
|   | OK Cancel                                                                  |

#### Assorted flavours for nutritional supplements

Where numerous flavours of a product are available, these should be prescribed as **flavour not specified** or as specific flavours (do not prescribe specific flavours unless this is confirmed by the patient).

When **flavour not specified** is prescribed, in order for the pharmacy to supply more than one flavour, the 'assorted flavour' check box MUST be ticked.

| Name                                                                            | Ensure Plus milkshake style liquid (Flavour Not | Specified)     |                  | •        | Pack Det   | ails           |                         | ×     |
|---------------------------------------------------------------------------------|-------------------------------------------------|----------------|------------------|----------|------------|----------------|-------------------------|-------|
| Dosade                                                                          |                                                 |                |                  |          | Dispensing | from: <u>V</u> | Vheaton Aston Surgery   |       |
| Dosage                                                                          |                                                 |                |                  | -        | Descripti  | Price          | Supplier                | Stock |
| Quantity                                                                        | pack x 220 ml                                   | Duration       | 28               | Day(s)   | 220 ml     | £1.12          | Abbott Laboratories Ltd |       |
| Rx Types                                                                        | Acute 👻                                         |                |                  | <u> </u> | 250 ml     | £2.22          | Abbott Laboratories Ltd |       |
|                                                                                 |                                                 | 🔲 Private 🔲 A  | Assorted Flavour | \$       |            |                |                         |       |
| Authorising Clinician                                                           | HOULDER, Alex (Dr)                              | Personally-adr | ministerea       |          | Optional   | Prescr         | iption Information      | \$    |
| Warnings Drug Information Current Medication Past Medication Allergies Problems |                                                 |                |                  |          |            |                |                         |       |
| Selected Drug - Ensure Plus milkshake style liquid (Flavour Not Specified) 🔤    |                                                 |                |                  |          |            |                |                         |       |
| Contains -                                                                      | Lactose                                         |                |                  |          |            |                |                         |       |

## *If the drug <u>quantity</u> is not in dm+d format:*

This is most commonly seen with insulin products, inhalers and some creams. If you try and issue an electronic prescription (version 2) for a drug with a non-dm+d quantity, a screen will pop up asking you to re-enter the quantity. Please refer back to examples on pages 5 & 6 relating to pack prescribing, prescribing inhalers and sprays as doses, pack converter, and non dm+d units of measure. Alternatively the drug can be edited from the patients medication screen and the quantity updated.

| Non-DM+D quantity | DM+D quantity                        |
|-------------------|--------------------------------------|
| 1*1               | 1                                    |
| 1*5               | 5                                    |
| 1*500g            | 1 pack (and add quantity separately) |

## What if I just can't find a DM&D mapped alternative?

Option 1 – Do as normal printed FP10

<u>Option 2</u> – try selecting a branded version first so for e.g. atenolol, choose Tenormin and click 'G/T switch' to convert to generic (screenshots below):

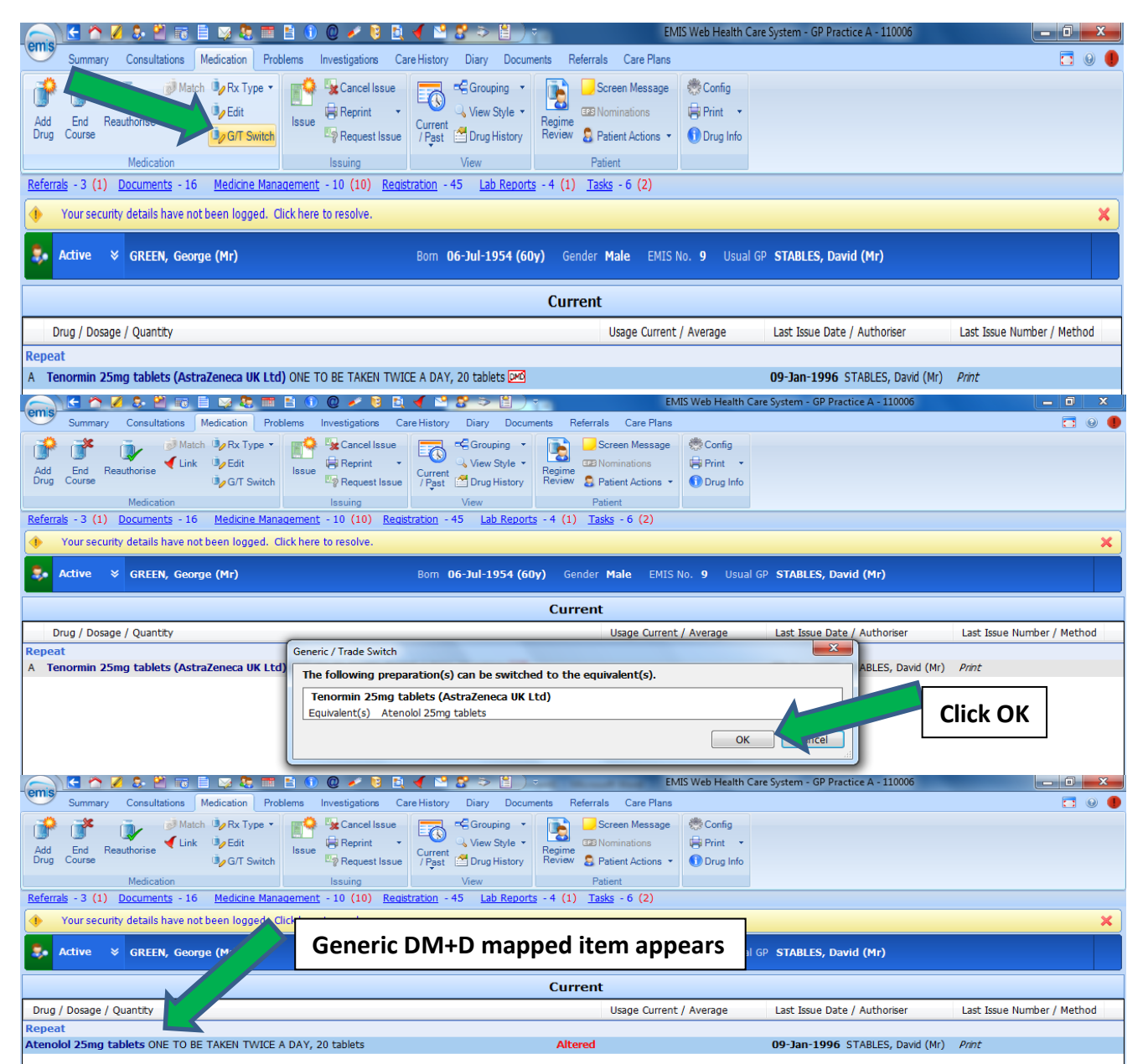

# Dm+d alternatives

## The common non-dm+d mapped drugs are as follows – please also see '<u>Common issues</u>' section,

| Non-dm+d drug                               | dm+d alternative                      | Additional Information                |
|---------------------------------------------|---------------------------------------|---------------------------------------|
| Amladining (as basilate or malaate) tablets | Amladining Emplor 10mg tablets        |                                       |
| Annouipine (as besnate of maleate) tablets  | Annoulpine sing or toing tablets      |                                       |
| Sing & Tong                                 | Carbadarra harriar araara (Aaraa      |                                       |
| Aspen Sorbaderm barrier cream 3028          | Sorbaderm barrier cream (Aspen        |                                       |
|                                             | Medical Europe Ltd)                   |                                       |
| Beclometasone extra fine particle inhaler   | Qvar 100 inhaler                      |                                       |
| ctc 100mcg/actuation                        | 0 50:1.1                              |                                       |
| Beclometasone extra fine particle inhaler   | Qvar 50 inhaler                       |                                       |
| cfc 50mcg/actuation                         |                                       |                                       |
| Calogen Neutral Emulsion 200 ml or 500ml    | Calogen Emulsion (flavour not         | lick "assorted flavour" box.          |
| Calogen Banana Emulsion 500ml               | specified)                            | Alternatively prescribe as            |
|                                             | Calogen Emulsion neutral (Nutricia    | specific flavours.                    |
|                                             | Ltd)                                  | <u>See page 12</u>                    |
|                                             | Calogen Emulsion banana (Nutricia     |                                       |
|                                             | Ltd)<br>Cale and Encylaige strawkarms |                                       |
|                                             | Calogen Emulsion strawberry           |                                       |
|                                             |                                       |                                       |
| Cathejell Mono Lubricating Jelly (12.5g or  | Cathejell Mono (Teleflex)             |                                       |
| 8.5g)                                       |                                       |                                       |
| Cavilon Durable Barrier Cream               | Cavilon Durable Barrier Cream (3N     |                                       |
|                                             | Healthcare Ltd)                       |                                       |
| Cetraben Emollient Cream                    | Cetraben Cream (Inornton & Ross)      |                                       |
| Chlorhexidine Gluconate Mouthwash           | Chlorhexidine gluconate 0.2%          | If MINI flavour is required, add      |
| (MINT) 0.2%                                 | mouthwash                             | "please supply mint" in               |
|                                             |                                       | Optional Prescribing                  |
|                                             |                                       | Information <i>pharmacy text</i> box. |
| Clinipore Adhesive tape (various sizes)     | Clinipore tape Xcm (CliniSupplies     | Available in 1.25cm, 2.5cm and        |
|                                             |                                       | 5cm                                   |
| Co-codamoi 30/500 capiets                   | Co-codamoi 30/500 tablets             | Add "please supply as caplets"        |
|                                             |                                       | In Optional Prescribing               |
| Down of Cases 2005 hottle                   |                                       | information pharmacy text box.        |
| Dermol Cream 500g bottle                    | Dermoi cream (Dermai Laboratories     |                                       |
| Dermoi Cream 100g (ube                      | Ltd) – without specified pack size    |                                       |
| Doublebase Gel (Pump Dispenser)             | Doublebase Gel (Dermai                | Use 500g quantity for pump            |
|                                             | laboratories)                         | dispenser.                            |
| Dioralyte Oral powder                       | Dioralyte oral powder sachet plain    | Alternatively prescribe as            |
|                                             | (Sanofi)                              | specific flavours. (Blackcurrant      |
|                                             |                                       | or citrus)                            |
| Ensure Plus Creme Dessert (mixed flavours)  | Ensure Plus Creme Dessert (Flavour    | Tick "assorted flavour" box.          |
|                                             | Not Specified)                        | Alternatively prescribe as            |
|                                             |                                       | specific flavours.                    |
|                                             |                                       | <u>See page 12</u>                    |
| Ensure Plus Juce Liquid (mixed flavours)    | Ensure Plus Juce Liquid (flavour not  | Tick "assorted flavour" box.          |
|                                             | specified)                            | Alternatively prescribe as            |
|                                             |                                       | specific flavours.                    |
|                                             |                                       | <u>See page 12</u>                    |
| Ensure Plus Liquid Feed (mixed flavours)    | Ensure Plus milkshake style liquid    | Tick "assorted flavour" box.          |
| Milkshake Style                             | (flavour not specified)               | Alternatively prescribe as            |

## Please note that not all these drugs are included within the local formulary.

|                                                                                                    |                                                                                                    | specific flavours. <u>See page 12</u>                            |
|----------------------------------------------------------------------------------------------------|----------------------------------------------------------------------------------------------------|------------------------------------------------------------------|
| Fluticasone Propionate Aqueous nasal                                                                                                    | Fluticasone propionate                                                                                                    |                                                                  |
| spray 0.05% (150 dose spray)                                                                                                    | 50micrograms/dose nasal spray                                                                                                    |                                                                  |
| Fluticasone Propionate Aqueous nasal                                                                                                    |                                                                                                    |                                                                  |
| spray 50micrograms/dose, (60 dose spray)                                                                                                    |                                                                                                    |                                                                  |
| Fortisip bottle Liquid Feed (Mixed Flavours)                                                                                                    | Fortisip Bottle (Flavour not                                                                                                    | Tick "assorted flavour" box.                                     |
| Bottle 200ml                                                                                                    | specified)                                                                                                    | Alternatively prescribe as specific flavours. <u>See page 12</u> |
| Fybogel Granules GF & SF 3.5 g/ sachet                                                                                                    | Ispagula husk 3.5g effervescent<br>granules sachets gluten free sugar<br>free<br>or<br>Fybogel Orange 3.5g effervescent<br>granules sachets SF<br>Fybogel Lemon 3.5g effervescent<br>granules sachets SF<br>Fybogel 3.5g effervescent granules<br>sachets plain SF | Alternatively prescribe as specific flavours.                    |
| Gaviscon Advance Oral Suspension SF                                                                                                    | Gaviscon Advance Oral Suspension<br><u>Aniseed</u> (Reckitt Benckiser<br>Healthcare (UK) Ltd) <u>or</u><br>Gaviscon Advance Oral Suspension<br><u>Peppermint</u> (Reckitt Benckiser<br>Healthcare (UK) Ltd)                                                        |                                                                  |
| Gaviscon Original relief (aniseed)                                                                                                    | Gaviscon Advance Oral Suspension<br><u>Aniseed (</u> Reckitt Benckiser<br>Healthcare (UK) Ltd)                                                                                                    |                                                                  |
| Glyceryl Trinitrate CFC-free pump spray                                                                                                    | Glyceryl Trinitrate                                                                                                    | Choose correct no. doses                                         |
| 400micrograms/dose (180 dose)                                                                                                    | 400micrograms/dose pump                                                                                                    | product from <b>pack detail</b> box                              |
| Glyceryl Trinitrate CFC-free pump spray                                                                                                    | sublingual spray                                                                                                    |                                                                  |
| 400micrograms/dose (200 dose)                                                                                                    |                                                                                                    |                                                                  |
| Instillagel Gel (11 Ml Syringe)<br>Instillagel Gel (6 Ml Syringe)                                                                                                    | Instillagel gel (CliniMed Ltd)                                                                                                    | Choose correct sized product<br>(ml) from <i>pack detail</i> box |
| Ispaghula Husk GF effervescent granules                                                                                                    | Ispaghula husk 3.5g effervescent<br>granule sachet gluten free sugar free                                                                                                    |                                                                  |
| Ispaghula Husk Sachets 3.5g/sachet<br>Ispaghula Husk Sachets Sugar Free<br>(Orange) 3.5 grams/ sachet<br>Ispaghula Husk Sachets (lemon) 3.5<br>grams/sachet<br>Ispaghula Husk Sachets (orange) 3.5<br>grams/sachet |                                                                                                    |                                                                  |
| Jevity 1.5kcal Liquid feed ready-to-hang 1000ml/1500ml/500ml                                                                                                    | Jevity 1.5kcal liquid (Abbotts<br>Laboratories Ltd)                                                                                                    | Choose correct sized product<br>(ml) from <b>pack detail</b> box |
| Jevity Plus Liquid feed ready-to-hang<br>1000ml/1500ml/500ml<br>Jevity Plus Liquid ready-to-hang                                                                                                    | Jevity Plus liquid (Abbott<br>Laboratories Ltd)                                                                                                    | Choose correct sized product<br>(ml) from <b>pack detail</b> box |
| Jevity Liquid ready-to-hang                                                                                                    | Jevity liquid (Abbott Laboratories<br>Ltd)                                                                                                    | Choose correct sized product<br>(ml) from <b>pack detail</b> box |
| Jevity Liquid ready-to-hang<br>1000ml/1500ml/500ml                                                                                                    |                                                                                                    |                                                                  |

| K-Two Compression Bandages                                                | UrgoKTwo multi-layer compression<br>bandage kit                                                                                                    |                                                                                                    |
|---------------------------------------------------------------------------|----------------------------------------------------------------------------------------------------|----------------------------------------------------------------------------------------------------|
| Light Liquid Paraffin Fragrance Free Bath<br>Additive 63.4%               | Liquid paraffin light 63.4% bath additive                                                                                                    | Or alternatively prescribe as branded Oilatum.                                                            |
| Liquid Paraffin and Isopropyl Myristate Gel<br>(pump dispenser) 15% + 15% | Isopropyl myristate 15% & Liquid paraffin 15%                                                                                                    | Or alternatively prescribe as<br>branded Doublebase.<br>Use 500g quantity for pump<br>dispenser.          |
| Optiflo G Catheter Solution Citric Acid                                   | Optiflo G citric acid 3.23% catheter                                                                                                    | Choose correct sized product                                                                              |
| (Suby G) 3.23%, 50 mill of 100mil                                         | Optifie S caline 0.0% cathotor                                                                                                    | (iiii) Ifoin pack detail box                                                                              |
| 50ml or 100ml                                                             | maintenance solution (Bard Ltd)                                                                                                    | (ml) from <i>pack detail</i> box                                                                          |
| Optiflo R Catheter Solution Citric Acid                                   | Optiflo R citric acid 6% catheter                                                                                                    | Choose correct sized product                                                                              |
| (Suby R) 6.0%, 50 ml or 100ml                                             | maintenance solution (Bard Ltd)                                                                                                    | (ml) from <b>pack detail</b> box                                                                          |
| Paracetamol 500mg caplets                                                 | Paracetamol 500mg tablets                                                                                                    | Add <b>"please supply as caplets"</b><br>in Optional Prescribing<br>Information <i>pharmacy text</i> box. |
| Peptac oral liquid SF                                                     | Peptac liquid (aniseed or<br>peppermint)                                                                                                    |                                                                                                    |
| Prednisolone ec 5mg tablets                                               | Prednisolone 5mg gastro resistant tablets                                                                                                    |                                                                                                    |
| Replens Md Vaginal Moisturiser 35gram<br>tube                             | ReplensMD Vaginal Moisturiser<br>(Church & Dwight UK Ltd)                                                                                               | Choose correct sized product from <i>pack detail</i> box                                                  |
| Replens Md Vaginal Moisturiser 6 dose<br>pack                             |                                                                                                    |                                                                                                    |
| Salbutamol breath actuated                                                | Salbutamol 100mcg/dose breath                                                                                                    |                                                                                                    |
| 100mcg/actuation                                                          | actuated inhaler cfc free                                                                                                    |                                                                                                    |
| Salbutamol Dry Powder Inhaler 200 mcg                                     | Salbutamol 200 mcg/ dose dry                                                                                                    | Choose 200 dose from <b>pack</b>                                                                          |
| actuation/200 dose                                                        | powder inhaler                                                                                                    | <b>detail</b> box                                                                                         |
| Sharpsafe Container 1 litre                                               | Sharpsafe disposal unit 1 litre yellow<br>(Frontier Medical Products Ltd)<br>or<br>Sharpsguard disposal unit 1 litre<br>Yellow (Daniels Healthcare Ltd) |                                                                                                    |
| Simvastatin oral suspension SF 20mg/5ml                                   | Simvastatin 20mg/5ml oral                                                                                                    |                                                                                                    |
| Or<br>Simulastatin and suspension SE 40mg/Eml                             | suspension SF (Rosemont) or                                                                                                    |                                                                                                    |
|                                                                           | suspension SF (Rosemont)                                                                                                    |                                                                                                    |
| Sodium chloride bladder irrigation 0.9%,                                  | Uro-Tainer sodium chloride 0.9%                                                                                                    |                                                                                                    |
| 100ml                                                                     | catheter maintenance solution                                                                                                    |                                                                                                    |
| Thick and Easy Powder 225 gram tin                                        | Thick & Easy powder (Fresenius Kabi<br>Ltd)                                                                                                    | Choose correct sized product<br>(gram) from <b>pack detail</b> box                                        |
| Tiotropium capsules (for inhalation) 18mcg                                | Tiotropium bromide 18mcg inhalation powder capsules                                                                                                    |                                                                                                    |
| Ventolin evohaler 100mcg/inhalation                                       | Ventolin 100mcg/dose evohaler                                                                                                    |                                                                                                    |
| White soft paraffin 13.2%/light paraffin 10.5%                            | Cetraben cream                                                                                                    |                                                                                                    |

## \*\*This list is not exhaustive and there may be additional non-dm+d mapped drugs within practices\*